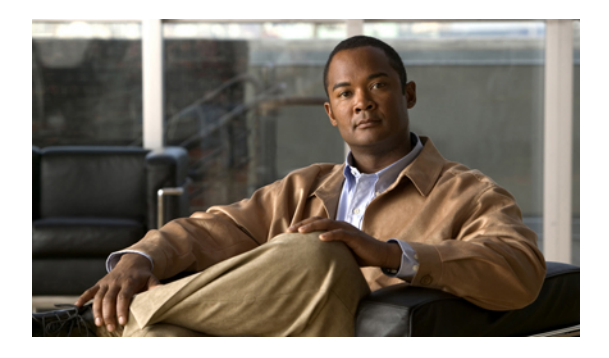

# **Viewing Server Properties**

This chapter includes the following sections:

- Viewing Server Properties, page 1
- Viewing CPU Properties, page 2
- Viewing Memory Properties, page 2
- Viewing Power Supply Properties, page 3
- Viewing Storage Properties, page 4
- Viewing PCI Adapter Properties, page 7
- Viewing Power Policy Statistics, page 8
- Viewing Hard Drive Presence, page 9

# **Viewing Server Properties**

#### **Before You Begin**

The server must be powered on, or the properties will not display.

#### Procedure

|        | Command or Action             | Purpose                      |
|--------|-------------------------------|------------------------------|
| Step 1 | Server# scope chassis         | Enters chassis command mode. |
| Step 2 | Server /chassis # show detail | Displays server properties.  |

This example displays server properties:

```
Server# scope chassis
Server /chassis # show detail
Chassis:
Power: on
Power Button: unlocked
```

```
IOS Lockout: unlocked
Serial Number: FOC16161F1P
Product Name: E160D
PID : UCS-E160D-M1/K9
UUID: 1255F7F0-9F17-0000-E312-94B74999D9E7
Description
```

### **Viewing CPU Properties**

#### **Before You Begin**

The server must be powered on, or the properties will not display.

#### **Procedure**

|        | Command or Action                   | Purpose                      |
|--------|-------------------------------------|------------------------------|
| Step 1 | Server# scope chassis               | Enters chassis command mode. |
| Step 2 | Server /chassis # show cpu [detail] | Displays CPU properties.     |

This example displays CPU properties:

```
Server# scope chassis
Server /chassis # show cpu
Name
       Cores Version
----- -----
                   _____
CPU1
       4
              Intel(R) Xeon(R) CPU E5-2418L 0 @ 2.00GHz
```

Server /chassis #

# **Viewing Memory Properties**

#### **Before You Begin**

The server must be powered on, or the properties will not display.

#### **Procedure**

|        | Command or Action                    | Purpose                            |
|--------|--------------------------------------|------------------------------------|
| Step 1 | Server# scope chassis                | Enters chassis command mode.       |
| Step 2 | Server /chassis # show dimm [detail] | Displays memory properties.        |
| Step 3 | Server /chassis # show dimm-summary  | Displays DIMM summary information. |

This example displays memory properties:

```
Server# scope chassis
Server / chassis # show dimm
```

| Name         | Capacity           | Channel Speed (MHz) | Channel Type |
|--------------|--------------------|---------------------|--------------|
|              |                    |                     |              |
| Nodel Dimmo  | 8102 MB            | 1 3 3 3             | נפחח         |
| Node0_Dimm1  | 0192 MD<br>0102 MD | 1333                | 2 בענע       |
| Nodeo_Dimmi  | 0192 MB            | 1000                | כתסס         |
| Nodeu Dimmiz | 8192 MB            | T222                | DDR3         |

This example displays detailed information about memory properties:

```
Server# scope chassis
Server / chassis # show dimm detail
Name Node0 Dimm0:
 Capacity: 8192 MB
 Channel Speed (MHz): 1333
 Channel Type: DDR3
Memory Type Detail: Registered (Buffered)
Bank Locator: Node0 Bank0
 Visibility: Yes
 Operability: Operable
Manufacturer: Samsung
 Part Number: M393B1K70DH0-
 Serial Number: 86A7D514
Asset Tag: Dimm0_AssetTag
 Data Width: 64 bits
 Name Node0 Dimm1:
Capacity: 8192 MB
```

This example displays DIMM summary information:

```
Server# scope chassis
Server /chassis # show dimm-summary
DIMM Summary:
Memory Speed: 1334 MHz
Total Memory: 24576 MB
Effective Memory: 24576 MB
Redundant Memory: 0 MB
Failed Memory: 0 MB
Ignored Memory: 0 MB
Number of Ignored Dimms: 0
Number of Failed Dimms: 0
Memory RAS possible: Reserved
Memory Configuration: Maximum Performance
```

### **Viewing Power Supply Properties**

#### **Before You Begin**

The server must be powered on, or the properties will not display.

#### Procedure

|        | Command or Action                 | Purpose                                            |
|--------|-----------------------------------|----------------------------------------------------|
| Step 1 | Server# scope power-cap           | Enters the power cap command mode.                 |
| Step 2 | Server /power-cap # show [detail] | Displays the server power consumption information. |

This example displays the detailed power supply properties for a single-wide E-Series Server:

```
Server# scope power-cap
Server /power-cap # show detail
Cur Consumption (W): 36.10 W
Max Consumption (W): 075
Min Consumption (W): 36.10 W
Server /power-cap #
```

This example displays the detailed power supply properties for a double-wide E-Series Server:

```
Server# scope power-cap
Server /power-cap # show detail
Cur Consumption (W): 43.1 W
Max Consumption (W): 160
Min Consumption (W): 43.1 W
Server /power-cap #
```

# **Viewing Storage Properties**

### **Viewing Storage Adapter Properties**

#### **Before You Begin**

The server must be powered on, or the properties will not display.

#### Procedure

|        | Command or Action                                                   | Purpose                                                                                                    |
|--------|---------------------------------------------------------------------|----------------------------------------------------------------------------------------------------|
| Step 1 | Server# scope chassis                                               | Enters the chassis command mode.                                                                                                    |
| Step 2 | Server /chassis # show storageadapter                               | Displays installed storage cards.                                                                                                    |
|        | [ <i>slot</i> ] [ <b>detail</b> ]                                   | Note This command displays all MegaRAID controllers on the server that can be managed through CIMC. If an installed controller or storage device is not displayed, then it cannot be managed through CIMC. |
| Step 3 | Server /chassis # scope storageadapter<br>SLOT-slot-number          | Enters command mode for an installed storage card.                                                                                                    |
| Step 4 | Server /chassis/storageadapter # show<br>capabilites [detail]       | Displays RAID levels supported by the storage card.                                                                                                    |
| Step 5 | Server /chassis/storageadapter # show<br>error-counters [detail]    | Displays number of errors seen by the storage card.                                                                                                    |
| Step 6 | Server /chassis/storageadapter # show<br>firmware-versions [detail] | Displays firmware version information for the storage card.                                                                                                    |

|         | Command or Action                                                         | Purpose                                                     |
|---------|---------------------------------------------------------------------------|-------------------------------------------------------------|
| Step 7  | Server /chassis/storageadapter # show<br>hw-config [detail]               | Displays hardware information for the storage card.         |
| Step 8  | Server /chassis/storageadapter # show<br>pci-info [detail]                | Displays adapter PCI information for the storage card.      |
| Step 9  | Server /chassis/storageadapter # show<br>running-firmware-images [detail] | Displays running firmware information for the storage card. |
| Step 10 | Server /chassis/storageadapter # show<br>settings [detail]                | Displays adapter firmware settings for the storage card.    |

This example displays storage properties:

| Server# <b>sc</b><br>Server /cha | <b>ope chassis</b><br>assis <b># show storageadapter</b> |                        |            |              |
|----------------------------------|----------------------------------------------------------|------------------------|------------|--------------|
| Controller<br>Size               | Product Name                                             | Firmware Package Build | Product ID | Cache Memory |
| SLOT-5                           | LSI MegaRAID SAS 2004 ROMB                               | 20.10.1-0092           | LSI Logic  | 0 МВ         |

### **Viewing Physical Drive Properties**

#### Procedure

|        | Command or Action                                                              | Purpose                                                          |
|--------|--------------------------------------------------------------------------------|------------------------------------------------------------------|
| Step 1 | Server# scope chassis                                                          | Enters the chassis command mode.                                 |
| Step 2 | Server /chassis # scope storageadapter<br>SLOT-slot-number                     | Enters command mode for an installed storage card.               |
| Step 3 | Server /chassis/storageadapter # show<br>physical-drive [slot-number] [detail] | Displays physical drive information for the storage card.        |
| Step 4 | Server /chassis/storageadapter # show<br>physical-drive-count [detail]         | Displays the number of physical drives on the storage card.      |
| Step 5 | Server /chassis/storageadapter # scope<br>physical-drive <i>slot-number</i>    | Enters command mode for the specified physical drive.            |
| Step 6 | Server /chassis/storageadapter/physical-drive #<br>show general [detail]       | Displays general information about the specified physical drive. |

|        | Command or Action                                                         | Purpose                                                         |
|--------|---------------------------------------------------------------------------|-----------------------------------------------------------------|
| Step 7 | Server /chassis/storageadapter/physical-drive #<br>show security [detail] | Displays inquiry data about the specified physical drive.       |
| Step 8 | Server /chassis/storageadapter/physical-drive # show status [detail]      | Displays status information about the specified physical drive. |

This example displays general information about the physical drive number 1 on the storage card named SLOT-5:

```
Server# scope chassis
Server / chassis # scope storageadapter SLOT-5
Server /chassis/storageadapter # scope physical-drive 1
Server /chassis/storageadapter/physical-drive # show general
Slot Number 1:
    Controller: SLOT-5
    Enclosure Device ID: 64
    Device ID: 3
    Sequence Number: 2
    Media Error Count: 0
    Other Error Count: 12
    Predictive Failure Count: 0
Link Speed: 6.0 Gb/s
    Interface Type: SATA
    Media Type: HDD
    Block Size: 512
    Block Count: 1953525168
    Raw Size: 953869 MB
    Non Coerced Size: 953357 MB
    Coerced Size: 952720 MB
    SAS Address 0: 443322110000000
    SAS Address 1:
    Connected Port 0:
    Connected Port 1:
    Connected Port 2:
    Connected Port 3:
    Connected Port 4:
```

This example provides status information about the physical drive number 1 on the storage card named SLOT-5:

```
Server# scope chassis
Server /chassis # scope storageadapter SLOT-5
Server /chassis/storageadapter # scope physical-drive 1
Server /chassis/storageadapter/physical-drive # show status
Slot Number 1:
    Controller: SLOT-5
    State: system
    Online: true
    Fault: false
```

### **Viewing Virtual Drive Properties**

#### Procedure

|        | Command or Action                                                              | Purpose                                                                |
|--------|--------------------------------------------------------------------------------|------------------------------------------------------------------------|
| Step 1 | Server# scope chassis                                                          | Enters the chassis command mode.                                       |
| Step 2 | Server /chassis # scope storageadapter<br>SLOT-slot-number                     | Enters command mode for an installed storage card.                     |
| Step 3 | Server /chassis/storageadapter # show<br>virtual-drive [drive-number] [detail] | Displays virtual drive information for the storage card.               |
| Step 4 | Server /chassis/storageadapter # show<br>virtual-drive-count [detail]          | Displays the number of virtual drives configured on the storage card.  |
| Step 5 | Server /chassis/storageadapter # scope<br>virtual-drive drive-number           | Enters command mode for the specified virtual drive.                   |
| Step 6 | Server /chassis/storageadapter/virtual-drive #<br>show physical-drive [detail] | Displays physical drive information about the specified virtual drive. |

This example displays power supply properties:

```
Server# scope chassis
Server /chassis # scope storageadapter SLOT-5
Server /chassis/storageadapter # show virtual-drive
Virtual Drive Status
                           Name
                                                  Size
                                                          RAID Level
_____ ____
                     ------
                                                   -----
0
           Optimal
                                                  571250 MB RAID 1
Server /chassis/storageadapter # show virtual-drive-count
PCI Slot SLOT-5:
   Virtual Drive Count: 1
   Degraded Virtual Drive Count: 0
   Offline Virtual Drive Count: 0
Server /chassis/storageadapter # scope virtual-drive 0
Server /chassis/storageadapter/virtual-drive # show physical-drive
Span Physical Drive Status Starting Block Number Of Blocks
0
                online 0
online 0
    2
                                       1169920000
                                      1169920000
    1
0
```

### **Viewing PCI Adapter Properties**

#### **Before You Begin**

The server must be powered on, or the properties will not display.

#### Procedure

|        | Command or Action                           | Purpose                          |
|--------|---------------------------------------------|----------------------------------|
| Step 1 | Server# scope chassis                       | Enters the chassis command mode. |
| Step 2 | Server /chassis # show pci-adapter [detail] | Displays PCI adapter properties. |

This example displays PCI adapter properties:

| Server# <b>scope cha</b><br>Server /chassis # | assis<br>‡ show | pci-adapter      |                  |                                                  |
|-----------------------------------------------|-----------------|------------------|------------------|--------------------------------------------------|
| Name                                          | Slot            | Vendor ID        | Device ID        | Product Name                                     |
| PCIe Adapter1<br>PCIe Adapter2                | 1<br>5          | 0x1137<br>0x1077 | 0x0042<br>0x2432 | Cisco UCS P81E Virtual<br>Qlogic QLE2462 4Gb dua |
| Server /chassis                               | ŧ               |                  |                  |                                                  |

# **Viewing Power Policy Statistics**

#### Procedure

|        | Command or Action               | Purpose                                                                    |
|--------|---------------------------------|----------------------------------------------------------------------------|
| Step 1 | Server# show power-cap [detail] | Displays the server power consumption statistics and the power cap policy. |

The displayed fields are described in the following table:

| Name                | Description                                                                             |
|---------------------|-----------------------------------------------------------------------------------------|
| Current Consumption | The power currently being used by the server, in watts.                                 |
| Maximum Consumption | The maximum number of watts consumed by the server since the last time it was rebooted. |
| Minimum Consumption | The minimum number of watts consumed by the server since the last time it was rebooted. |

This example displays the detailed power statistics for a single-wide E-Series Server:

```
Server# scope power-cap
Server /power-cap # show detail
Cur Consumption (W): 36.10 W
Max Consumption (W): 075
Min Consumption (W): 36.10 W
Server /power-cap #
```

This example displays the detailed power statistics for a double-wide E-Series Server:

```
Server# scope power-cap
Server /power-cap # show detail
Cur Consumption (W): 43.1 W
Max Consumption (W): 160
Min Consumption (W): 43.1 W
Server /power-cap #
```

# **Viewing Hard Drive Presence**

#### **Before You Begin**

The server must be powered on, or the properties will not display.

#### Procedure

|        | Command or Action          | Purpose                          |
|--------|----------------------------|----------------------------------|
| Step 1 | Server# scope chassis      | Enters the chassis command mode. |
| Step 2 | Server /chassis # show hdd | Displays the hard drives.        |

This example displays power supply properties:

| Server# scope chassis             |          |  |  |  |
|-----------------------------------|----------|--|--|--|
| Server /chassis # <b>show hdd</b> |          |  |  |  |
| Name                              | Status   |  |  |  |
|                                   |          |  |  |  |
| HDD1 PRS                          | inserted |  |  |  |
| HDD2 PRS                          | inserted |  |  |  |
| HDD3_PRS                          | inserted |  |  |  |